| 5                        | FOOD SAFETY LAB / MILK QUALITY<br>IMPROVEMENT PROGRAM<br>Standard Operating Procedure |                 |           |                           |  |  |  |  |
|--------------------------|---------------------------------------------------------------------------------------|-----------------|-----------|---------------------------|--|--|--|--|
| Title: Creati            | ng a consensus DNA s                                                                  | sequence from A | BI sequen | ce data using Sequencher  |  |  |  |  |
| SOP #: 8.4.5             | Revision: 00                                                                          | Revision Date   | : n/a     | Effective Date: 4/27/2020 |  |  |  |  |
| Authors: Ahmed<br>Andrus | Gaballa, Jordan Skee                                                                  | ns and A.       | Approved  | by:                       |  |  |  |  |

# <u>Creating a consensus DNA sequence from ABI</u> <u>sequence data using Sequencher</u>

FILE NAME: 8.4.5 Creating Consensus DNA-Sequencher.docx

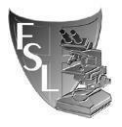

# TABLE OF CONTENTS

| 1. | INTRODUCTION             | 3  |
|----|--------------------------|----|
|    | 1.1. Purpose             |    |
|    | 1.2. Scope               |    |
|    | 1.3. Definitions         |    |
| 2. | MATERIALS                | 4  |
| 3. | PROCEDURE                | 5  |
| 4. | METHOD REVIEWS & CHANGES | 11 |

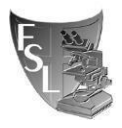

## **SECTION 1 - INTRODUCTION**

#### Purpose

To create and edit consensus sequence from ABI files generated from Sanger DNA sequencing. The obtained sequence can be used for BLAST analysis, e.g., *rpoB* and *sigB* allelic typing.

#### Scope

This SOP may be used by all lab members. For automated editing of large number of sequences using SeqTrace, please refer to <u>8.4.1-Automated Sequence Editing</u> SOP.

#### Definitions

**ABI (or AB1)**: A file produced by Sanger DNA sequencing instrument that contains sequence chromatogram (also known as electropherogram, or electrophoregram). This file is used to determine DNA bases identity (base calling).

**Consensus:** a single sequence derived from a set of overlapping DNA segments originating from one genetic source.

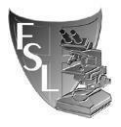

## **SECTION 2 - MATERIALS**

- 1. Computer.
- Sequence files: Sequence files obtained from BRC facility (Biotechnology Research Center). Raw data files are in .ab1 format and edited consensus sequences are saved as .fas files.
- 3. **Sequencher:** DNA editing software. The lab has a license to use Sequencher through Cornell BRC.

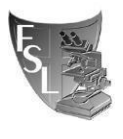

## **SECTION 3- PROCEDURE**

## 3.1 Installation of Sequencher:

 Download and install the latest keyserver client for your OS: Windows: <u>http://www.sassafras.com/links/K2Client.exe</u> MacOS: <u>http://www.sassafras.com/links/K2Client.pkg</u>

During the install, be sure to enter Keyserver Address : brcks.biotech.cornell.edu Please ask a lab member for the username and password (Hint: same username and password as for Geneious).

 Download Sequencher software: <u>https://www.genecodes.com/free-download</u> You may be prompted for a license file. Download and use the file from: <u>https://cornell.box.com/s/celf2wufrjt7hpnone8kf3ww9khmnnly</u>

### 3.2 <u>Sequence editing in Sequencher</u>:

- 1. Import Raw sequence files:
  - a. Log-in to Sequencher.
  - b. Create new project: in the toolbar, go to "File  $\rightarrow$  New Project".
  - c. To import raw files right click, or use the toolbar menu "File  $\rightarrow$  Import  $\rightarrow$  sequences", browse to the folder containing the raw sequence files.

| - Asse                       | mble Automatically Assemble Interactiv                     | ely Assemble to Re                                                                                                    | ference 💼 🗚 +A                                                                              |        | A Sequencher                                                                                                    |                            |                                                                                                    |                                     |                          |
|------------------------------|------------------------------------------------------------|----------------------------------------------------------------------------------------------------|---------------------------------------------------------------------------------------------|--------|----------------------------------------------------------------------------------------------------|----------------------------|----------------------------------------------------------------------------------------------------|-------------------------------------|--------------------------|
| ap placement): Min C<br>a Qu | Nerlap = 20, Min Match = 85%<br>Bity Kind Label            | Modified                                                                                                    | Comments                                                                                    |        | File Edit Select Assemble C<br>New Project<br>New Project From Template<br>Open Project<br>Open Recent<br>Clore Project | ontig Sequer               | view Window Help     Assemble Automatically     Assemble Automatically     Assemble Xutomatically     Kind | Assemble Intera<br>h = 85%<br>Label | actively Assemble to Ref |
|                              |                                                            |                                                                                                    |                                                                                             |        | Import     Export                                                                                                    | >                          | Sequences<br>Folder Of Sequences                                                                           |                                     |                          |
|                              | Import<br>Get Info                                         | ><br>Ctrial                                                                                                    | Sequences<br>Folder Of Sequencer                                                            |        | Open Window<br>Close Window<br>Get Info                                                                                 | Ctrl+O<br>Ctrl+W<br>Ctrl+I | ACE Project<br>CAF Project                                                                                 | ,                                   |                          |
|                              | Print<br>Select All<br>Select All Items Tha                | o CHI-1 Polder Of Sequences<br>CHI-P From Template >><br>All ChrI+A ACE Project<br>All Items That >> CAP Project<br>Bave Project As II.<br>Save Project As II.<br>Bave To Scame P | Save Project<br>Save Project As<br>Save Project As Template<br>Revert To Saved Project      | Ctrl+S | CEP Project<br>FASTA - aligned<br>GCG Contig<br>Sequencher Project                                                      |                            |                                                                                                    |                                     |                          |
|                              | Sort/Cleanup<br>Show Columns<br>Expand All<br>Collapse All | >                                                                                                    | CEP Project<br>FASTA - aligned<br>GCG Contig<br>Sequencher Project<br>Sequence From Vechase |        | Set Header & Footer<br>Print Setup<br>Print<br>Print Trace in One Page                                                  | Ctrl+P                     | Sequence From Vecbase                                                                                      |                                     |                          |

d. Select Forward and Reverse files with the .ab1 file extension (not the .seq files) and hit open.

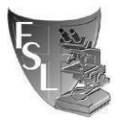

- e. Save Project: in the toolbar menu, go to "File  $\rightarrow$  Save project, or Ctrl+S", browse to your sequence-designated folder, choose a file name and click save.
- 2. Trim ambiguous sequences:

**Important note:** this step may trim bases that might have been possible to call manually. If the final edited consensus sequence is shorter than the minimum required sequence for a specific application (e.g., 632bp for *rpoB*-based allelic typing of bacillales or 660bp for *sigB*-based allelic typing of *Listeria*), re-analyze your sequence with omitting this step. Attempt to base-call ambiguous sequence manually. If base calling is not possible, re-send the DNA to BRC for sequencing after troubleshooting possible issues related to DNA quality and quantity.

- a. Select all sequences.
- b. In the toolbar menu choose "Sequence  $\rightarrow$  Trim Ends Without Preview".

| Sequencher                                                                                                    | Mary Maday Hele                                                                                                    |
|----------------------------------------------------------------------------------------------------|----------------------------------------------------------------------------------------------------|
| tet:SPF     Astembly Parameters Standard  Parameters (Dity Data, With ReAligner, ? of     Sizettalia 668     Sizettalia 668     Sizettalia 66 | Create New Sequence<br>Generate Shuffled Sequence<br>Compare Bases To<br>Compare Translation To<br>Analyzes<br>NCBI Blast Search<br>Call Secondary Peaks<br>Collect Gaps<br>Insert Gaps & Move Bases<br>Revet To Experimental Data<br>Spit Attre Selection |
|                                                                                                    | Trim Ends<br>Trim Ends Without Preview                                                                                                    |
|                                                                                                    | Batch Revert Trim Ends<br>Trim Vector                                                                                                    |
|                                                                                                    | Edit Features<br>Feature Listing<br>Mark Selection As Feature Ctrl+'                                                                                                    |
|                                                                                                    | Reference Sequence<br>Set Circular Genome Size                                                                                                    |
|                                                                                                    | Rename Sequence<br>Set Base Number                                                                                                    |
|                                                                                                    | Speech >                                                                                                    |

- 3. Assemble sequences:
  - a. Select both forward and reverse files for one sequence (select one file, hold Ctrl key and select the second) and click "Assemble Automatically" radio button (or from the toolbar

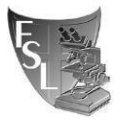

### go to "Assemble $\rightarrow$ Automatically").

| 🕍 Sequencher         |                                                      |                      |                                                              |          |
|----------------------|------------------------------------------------------|----------------------|--------------------------------------------------------------|----------|
| File Edit Select     | Assemble Contig Sequence View Wine                   | dow Help             |                                                              |          |
| test.SPF             |                                                      |                      |                                                              |          |
| Costion 1            |                                                      |                      |                                                              |          |
| Assembly Parame      | ers Standard Assemble A                              | utomatically Asser   | Assemble to Reference                                        | A +A     |
| Parameters: (Dirty 0 | Data, With ReAligner, 3' gap placement): Min Overlap | - 20, Min Match = 85 | 5%                                                           |          |
| Name                 | Size Quality                                         | Kind L               | abel Modified                                                | Comments |
| (B) Sample 1 F       | 658 BPs                                              | AutoSeq Frag         | Wed, Apr 15, 2020 2:59:52 PM                                 |          |
| ()S Sample 1 R       | 680 BPs                                              | AutoSeq Frag         | Wed, Apr 15, 2020 2:59:52 PM                                 |          |
| Sample 2 F           | 080 BPs                                              | AutoSeq Frag         | Wed, Apr 15, 2020 3:00:42 PM                                 |          |
| (E) Sample 2 R       | 1220 BPs                                             | AutoSeq Frag         | Thu Aug 22, 2019 2:29:00 PM                                  |          |
| ES Sample 3 R        | 1251 BPs                                             | AutoSeq Frag         | Thu, Aug 22, 2019 3:39:02 PM                                 |          |
| 18                   |                                                      |                      |                                                              |          |
| 1.4 a                |                                                      |                      |                                                              |          |
| Sequencher           |                                                      |                      |                                                              |          |
| File Edit Select     | Assemble Contig Sequence View Windo                  | w Help               |                                                              |          |
| E test.SPF           | Assembly Parameters                                  |                      |                                                              |          |
| Assembly Paramete    | Automatically                                        | mble                 | Interactively Assemble to Reference                          |          |
| Parameters: (Dirty D | Assemble to Reference                                | 594                  |                                                              |          |
| Name                 | Add Selected Items To Others                         | abe                  | Modified                                                     | Comments |
| AS Sample 1 F        |                                                      |                      | Wed, Apr 15, 2020 2:59:52 PM                                 | •        |
| Sample 1 R           | Interactively                                        |                      | Wed, Apr 15, 2020 2:59:52 PM                                 |          |
| Sample 2 F           | Mindlessly Join                                      |                      | Wed, Apr 15, 2020 3:00:42 PM                                 |          |
| Sample 2 R           | Build Reference Database or Index                    | >                    | Wed, Apr 15, 2020 3:00:48 PM<br>Thu, Aug 22, 2019 3:39:00 PM |          |
| Sample_3_R           | Alian Union                                          |                      | Thu, Aug 22, 2019 3:39:02 PM                                 |          |
|                      | Align Using                                          | ,                    |                                                              |          |
|                      | Align Data Files to Ref Using                        | >                    |                                                              |          |

- b. Change the name of the Contig, right click on the Contig name and select "Rename contig" from the popup menu or from the toolbar go to "Contig → Rename contig". Choose a unique name to reflect the FSL and the gene you have sequenced.
- c. To view the forward and reverse sequences in a Contig click the + to the far-left of the contig name.
- 4. Editing sequences:
  - a. Double-click on the symbol to the left of the Contig name.

| A Sequencher - [test.SPF]         |                                                                                               |                                |                |                     |                              |          |  |
|-----------------------------------|-----------------------------------------------------------------------------------------------|--------------------------------|----------------|---------------------|------------------------------|----------|--|
| / Eile Edit Select Asse           | mble <u>C</u> ontig                                                                           | Se <u>q</u> uence <u>V</u> iew | <u>W</u> indow | <u>H</u> elp        |                              |          |  |
| Assembly Parameters Standard      |                                                                                               | <ul> <li>Assemble A</li> </ul> | utomatically   | Assemble Interactiv | vely Assemble to Reference   | 1 -A +A  |  |
| Parameters: (Dirty Data, With ReA | Parameters: (Dirty Data, With ReAligner, 3' gap placement): Min Overlap = 20, Min Match = 85% |                                |                |                     |                              |          |  |
| Name                              | Size                                                                                          | Quality                        | Kind           | Label               | Modified                     | Comments |  |
| E = FSL# gene name                | 735 BPs                                                                                       |                                | Contig of 2    | -                   | Wed, Apr 15, 2020 4:35:00 PM |          |  |
|                                   |                                                                                               |                                |                |                     |                              |          |  |

b. When the new window pops up, click the radio button "Bases" then "Show

Chromatograms".

| L Sequencher - [FSL# gene name]                                                       |                                                                                                    |
|---------------------------------------------------------------------------------------|----------------------------------------------------------------------------------------------------|
| Select Assemble Contig Seguence View Window Help                                      |                                                                                                    |
| Bases Jummary Sort Options Find Get Info ReAligner                                    |                                                                                                    |
|                                                                                       | Sample 1 R<br>Sample 1 F                                                                                                    |
| 1 67                                                                                  |                                                                                                    |
|                                                                                       | Hole in contig<br>Hole in contig<br>Diagram Keu<br>Politipie frammet zame direction<br>Both strands<br>Both strands<br>Both st |
| La Sequencher - [FSL# gene name]                                                      |                                                                                                    |
| E File Edit Select Assemble Contig Sequence View Window Help                          |                                                                                                    |
| Overview Summary Cut Map Find Show Chromatograms ReAligner                            |                                                                                                    |
| 42 Sample 1 R GACCIGAAGAAAATINACGCCGI <del>GAINIIC</del> NCCGAAIGITI<br>42 Sample 1 F | GGAGAAGATGCACTTCGTAACCTTTG                                                                                                    |

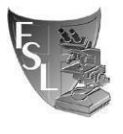

c. The forward and reverse sequences are at the top of the page with the consensus sequence

below them. Make edits only to the consensus sequence.

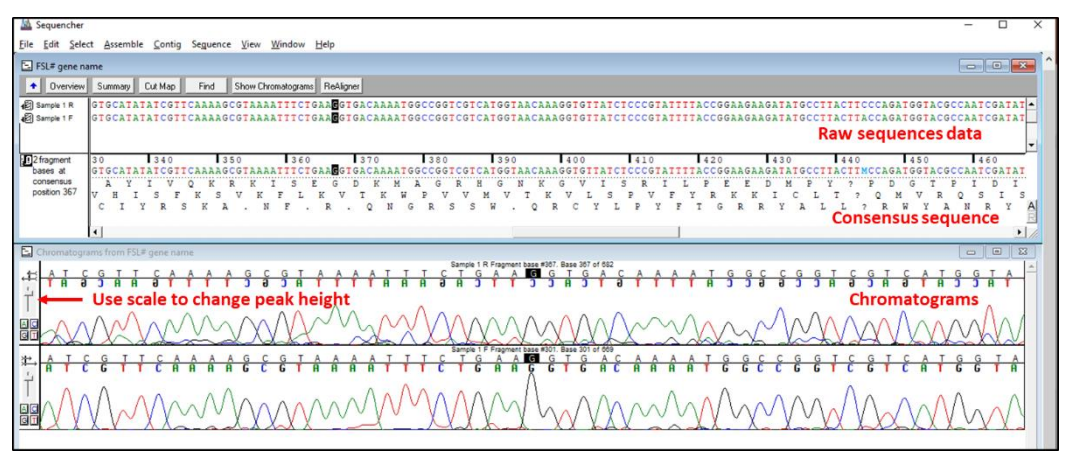

d. You can change how the bases are displayed from the "View" menu. This includes color vs monochrome "View → Display Color Bases"; shading by base confidences values "View → Display base confidences".

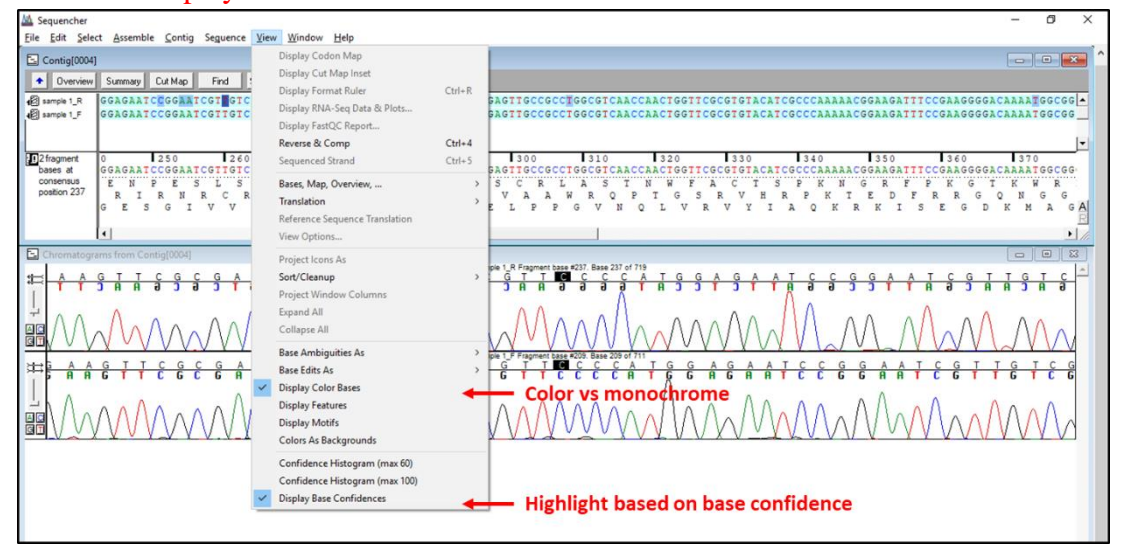

You can view and change confidence-shading ranges from the toolbar menu "Window  $\rightarrow$  User preferences (or Ctrl+U)" and select "confidences" in the popup window from the menu on the left.

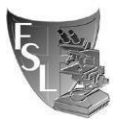

Creating a consensus DNA sequence from ABI sequence data using Sequencher FSL/MQIP @ CORNELL UNIVERSITY

Revision

Effective 04/27/2020

Revised 04/27/2020

|                                        | Add to Connections Session                                                                                                |        |                                                                                                    |         |
|----------------------------------------|----------------------------------------------------------------------------------------------------|--------|----------------------------------------------------------------------------------------------------|---------|
| - Assem                                | Open Existing Connections Session<br>Delete Existing Connections Session                                                  | 1      |                                                                                                    |         |
| 3' gap placement): Min Ov<br>Size Qual | Chromatogram                                                                                                    | Ctrl+T | Comments                                                                                                    | (1 ite  |
| 12 (19)                                | Ambiguity/Key Codes<br>Genetic Code<br>Motif Definitions<br>Specify Restriction Enzymes<br>Specify Vector Insertion Sites |        | Monorality         Confidence Ranges         X           Anotania         0         10         1         1         1         0         1         1         1         1         1         1         1         1         1         1         1         1         1         1         1         1         1         1         1         1         1         1         1         1         1         1         1         1         1         1         1         1         1         1         1         1         1         1         1         1         1         1         1         1         1         1         1         1         1         1         1         1         1         1         1         1         1         1         1         1         1         1         1         1         1         1         1         1         1         1         1         1         1         1         1         1         1         1         1         1         1         1         1         1         1         1         1         1         1         1         1         1         1         1                                                                                                    |         |
|                                        | Project Window<br>Variance Table<br>Translated Variance Table<br>Chromatograms<br>Contig Editors<br>Sequence Editors      | >      | Line I fore<br>New<br>New<br>New Particle<br>Denviry<br>Committy<br>Committy |         |
|                                        | Open Trim Log Folder<br>Open External Data Folder<br>Open External Data Browser                                           |        | Billen stop<br>Viriance Table<br>⊡ Ingent®Oxfput<br>File Import<br>Report ↓                                                                                                    |         |
|                                        | Remember Window Layout                                                                                                    | >      |                                                                                                    | <u></u> |
|                                        | Ambiguity Helper                                                                                                    |        |                                                                                                    |         |
|                                        | User Preferences                                                                                                    | Ctrl+U |                                                                                                    |         |

- e. Trim messy sequence from 5' and 3' ends by highlighting these bases in the consensus sequence and hit delete.
- f. Make edits in the consensus sequence by comparing peaks in the chromatograms. Change base editing mode (i.e., replace base vs insert base) from the toolbar menu "Edit →
   Replace When Editing or Insert When Editing".

| 🔬 Seq    | quencher             |                     |              |          |               |             |                               |
|----------|----------------------|---------------------|--------------|----------|---------------|-------------|-------------------------------|
| File     | Edit Se              | ect Assemble        | Contig       | Sequence | View          | Window      | Help                          |
| Ξ.       | Und                  | 0                   |              | Ctrl+Z   |               |             |                               |
| +        | Cut                  | Selection           |              | Ctrl+X   | Show Ch       | romatograms | ReAligner                     |
|          | Cop                  | y Selection         |              | Ctrl+C   |               |             |                               |
| 12 F     | Cop                  | y As                |              | >        | CACTIO        | GTAACC      | TTTGACGAGCGCGGTATTNATTCGCGTCG |
| Bi       | Past                 | e                   |              | Ctrl+V   |               |             | GNCGNGCGCGGTATT: ATTCGCGTCG   |
|          | Clea                 | r                   |              |          |               |             |                               |
|          | Edit                 | Comments            |              | Ctrl+,   |               |             |                               |
|          | Aut                  | o Match             |              |          |               |             |                               |
|          | Lab                  | el                  |              |          |               |             |                               |
|          | Refr                 | igerate             |              |          |               |             |                               |
| Ь        | Dup                  | licate Seq Fragn    | nent         |          | 20<br>CACTTO  | GTAACC      | TTTGACGAGCGCGGTATTNATTCGCGTCG |
| CI<br>DI | Ente                 | r Selection As N    | lotif        |          | TS            | . P         | L T S A V ? I R V G           |
|          | Shif                 | t                   |              |          | H F           | V T         | F D E R G I ? S R R           |
|          | Rep                  | ace When Editir     | g            |          |               |             |                               |
|          | Ove                  | rstrike When Edi    | ting         |          |               |             |                               |
|          | Inse                 | rt When Editing     |              |          |               |             |                               |
| Ľ,       | Ren                  | iove From Proje     | ct           |          | э т           | ттте        |                               |
| 븉        | Ren                  | iove From Table     |              |          | Ľ.            | Á.          |                               |
|          | $\overline{\Lambda}$ | <u> </u>            | Λ            | ~^       | $\Lambda /$   |             |                               |
| م<br>ا   | $^{\vee}$            | $\land \land \land$ |              | V ~ V    | IV-           | $- \sum f$  |                               |
| GT       |                      | - \                 | XX           | 4 X      | . Λ -         | X           |                               |
|          | m                    | rd /                | YV.          | X        | $\mathcal{V}$ | n.H         | XX-AXX/VAXXAV                 |
|          | × 100 -              | Ne von              | . <i>u</i> V | <u></u>  |               |             |                               |

<u>Hint</u>: <u>8.4.1-Automated Sequence Editing</u> SOP describes valuable background details about quality (confidence) score and its use in base calling (introduction and 3.7 sections).

g. Undo a change from toolbar menu "Edit  $\rightarrow$  Undo or Ctrl+Z".

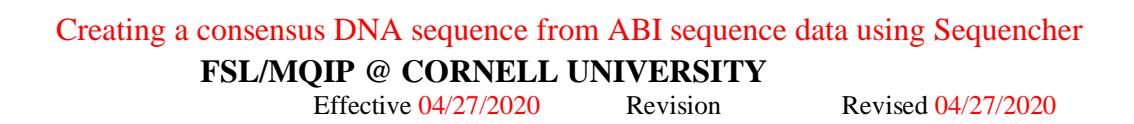

- h. Sequencher automatically saves edits, so you only need to save your project.
- At this step, it is good idea to estimate if you have the minimum sequence length for a specific application (e.g., 632bp for *rpoB*-based allelic typing of bacillales or 660bp for *sigB*-based allelic typing of *Listeria*). However, BLAST analysis will be required to determine if you have the complete sequence of the allelic typing region.
- j. Dissolving Contigs and reverting to experimental data:
  - Undo function can be used only to revert one edit. To revert to the original sequence, select the contig from the main project window then from the toolbar menu choose "Contig → dissolve Contig". This option can also be done by right click on the contig name and select dissolve Contig from the popup menu.
  - ii. Select the individual sequence files and from the toolbar menu choose "Sequence
    - $\rightarrow$  Revert to Experimental Data"

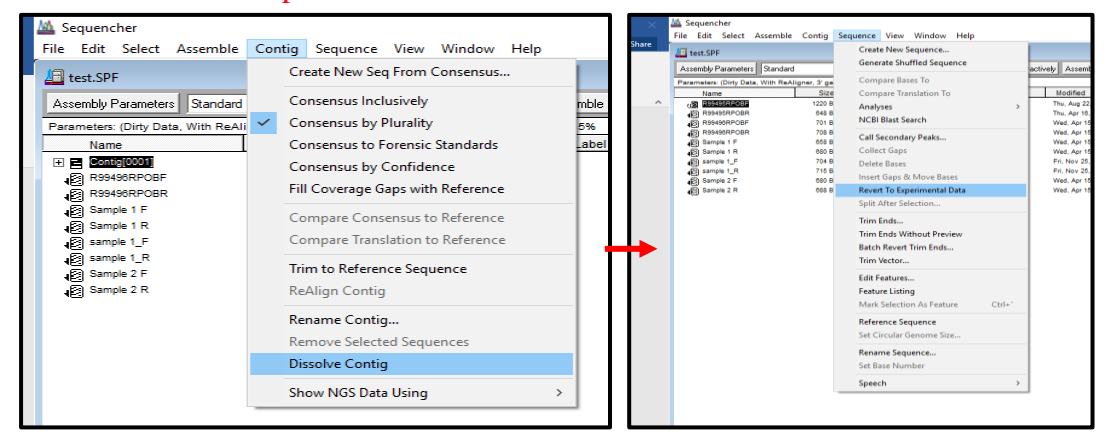

- k. Exporting edited Contig as a FASTA (.fas) file:
  - To export consensus, select the edited contigs. From the toolbar menu choose
     "File → Export → consensus" or right click on the contig and choose Export, then Consensus from the popup menu.

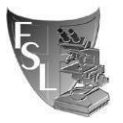

ii. In the popup window, choose Fasta from the drop menu of "Format".

Browse to your designated sequence folder then click OK.

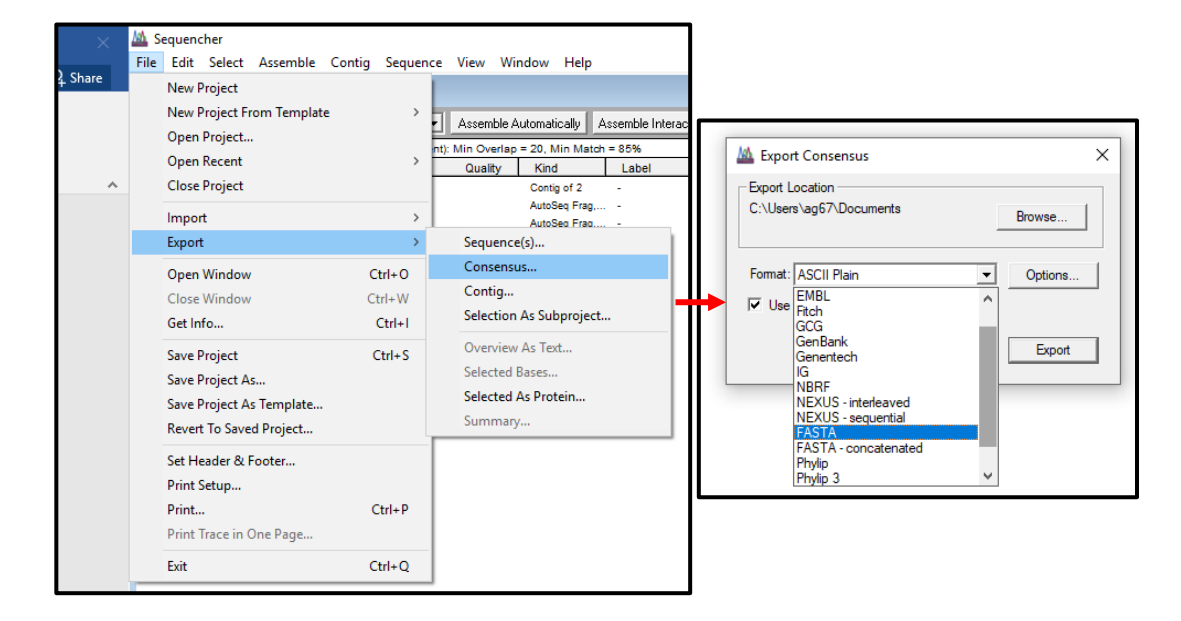

## SECTION 4- METHOD REVIEWS & CHANGES

| VERSION        | DATE     | EDITOR     | COMMENTS  |
|----------------|----------|------------|-----------|
| Version: draft | 05/30/13 | A. Andrus  | Draft SOP |
| Version 1      | 4/22/20  | Ahmed      |           |
| (SOP           |          | Gaballa    |           |
| 8.1.1.1.21)    |          | and Jordan |           |
|                |          | Skeens     |           |
|                |          |            |           |